# 

## 撮影画面 1

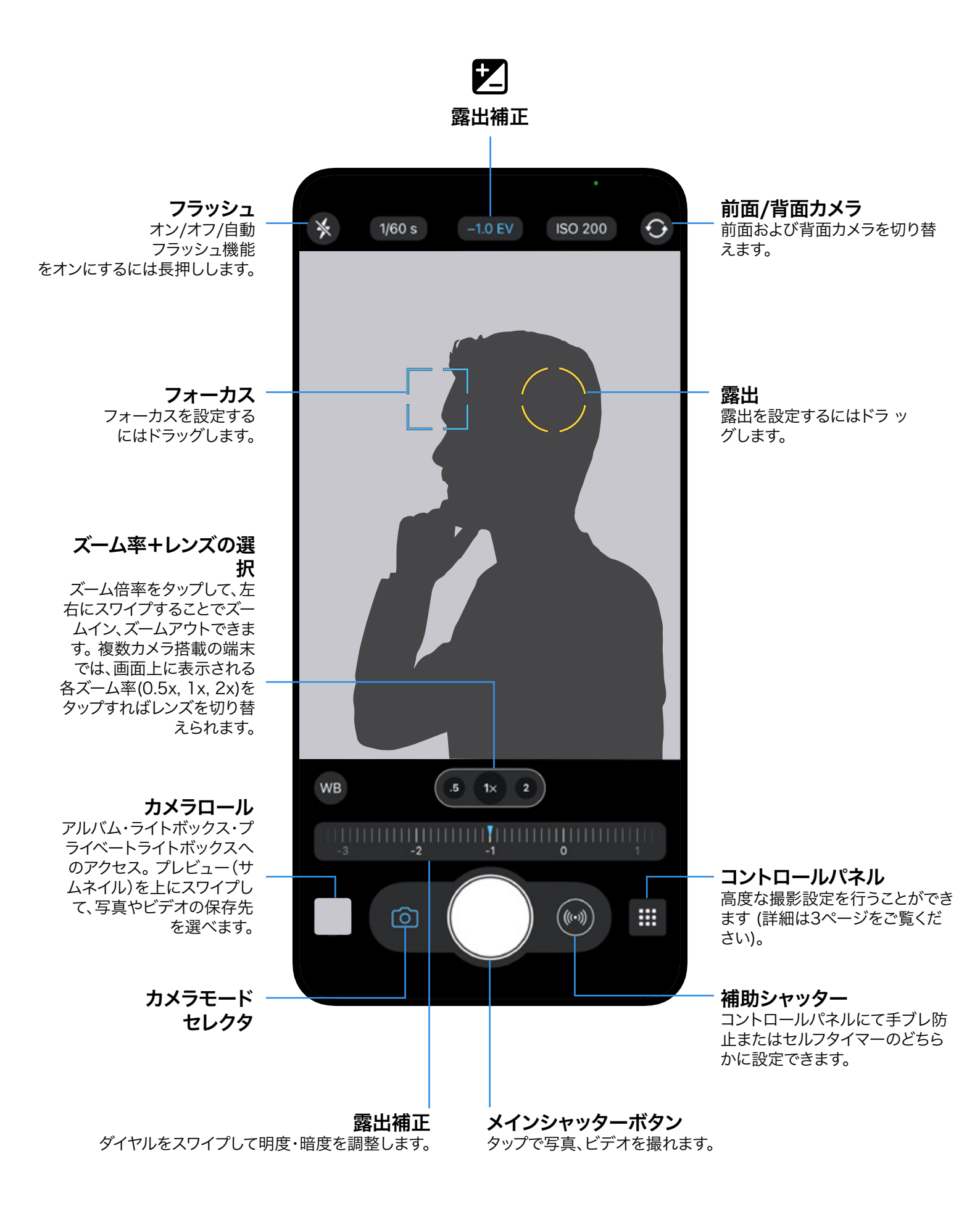

## 撮影画面 2

マニュアルモードにするには、コントロールパネルからAモードからM/SIモードに切り替えられます。

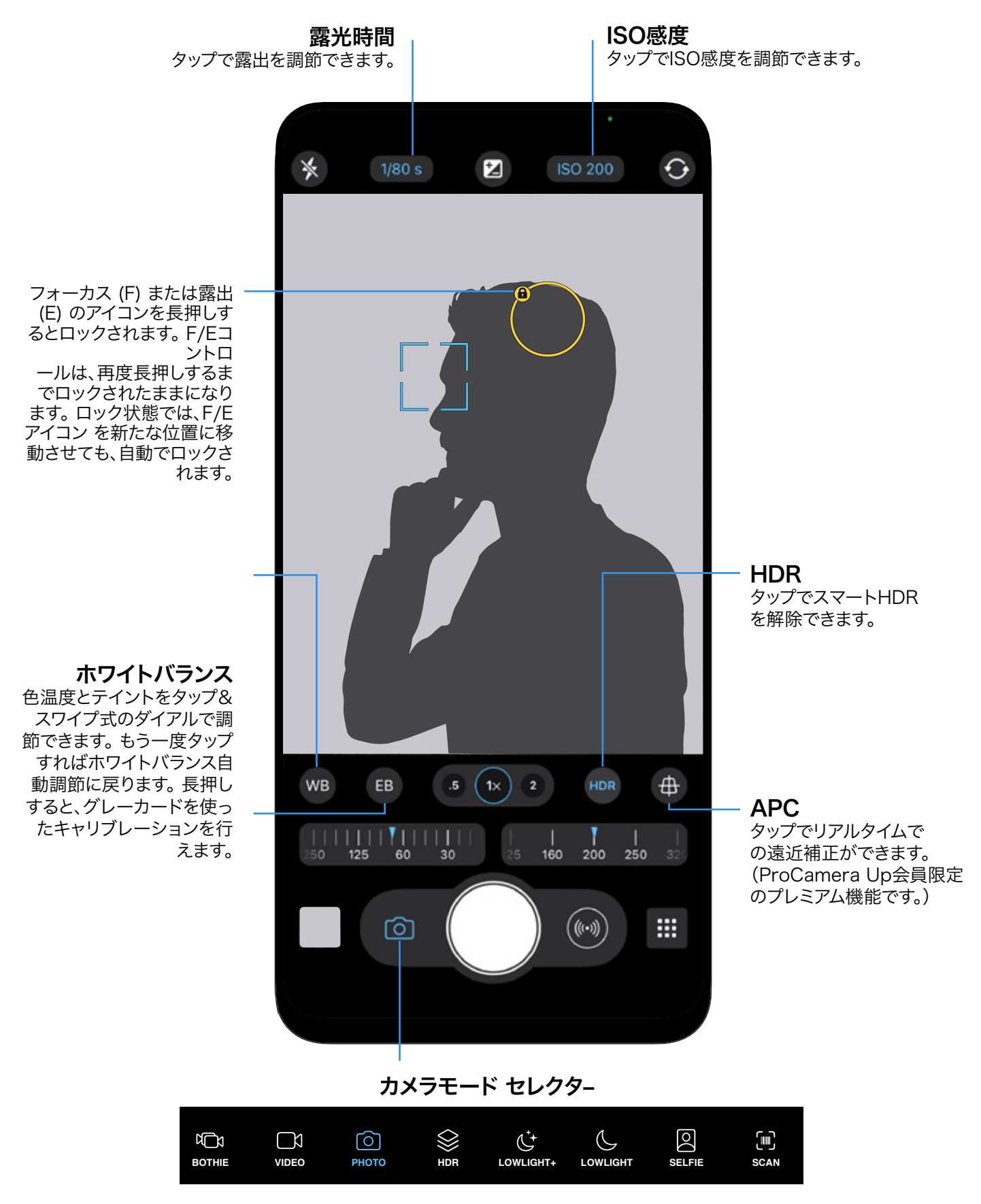

タップでビデオ、ポートレット、その他モードを選べます。

# コントロールパネル

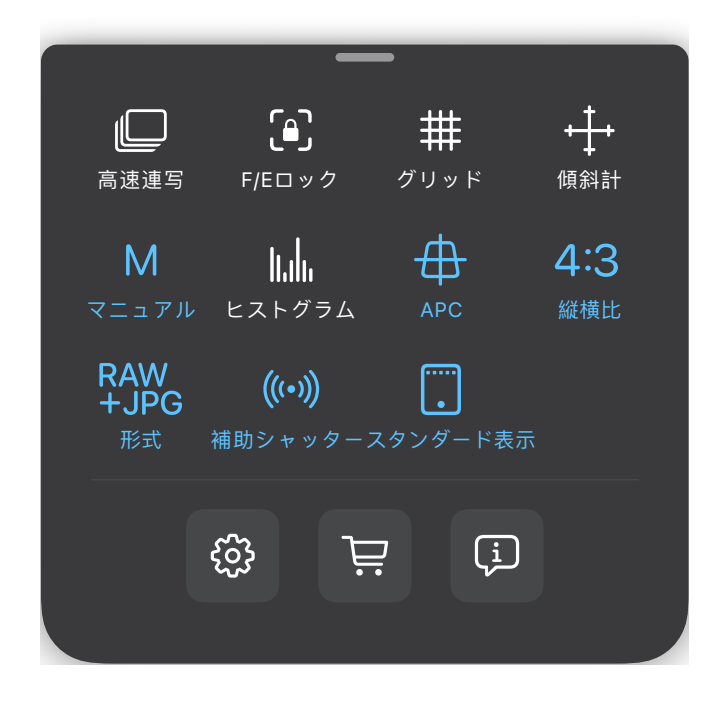

## A: オートモード

Α

オートモードでは、被写体に合わせて最適な値が 自動的に設定されます。露出コントロールまたは EVアイコンを使えば画像の明度を調節できます。

#### 

フルマニュアルモードでは、画面上部に表示される値をタップすることで露出・ISOをカスタマイズできます。

#### 

半自動モードに切り替えるには、Mをもう一度タ ップします。露出又はISO一方の値を入力すれ ば、ProCameraがもう一方の最適な値を自動調 節します。EVアイコンを使えば画像の明度を調節 できます。

## **白動遠近調節**

自動遠近調節を使用可能に設定すると、キャプチャ画面にボタンが表示されます。このボタンをタップするとリアルタイムでの自動遠近調節がオンになります。なお、この機能はProCamera Up会員限定のプレミアム機能です。

## ヒストグラム

全体の光源レベルを表示するライブヒストグラム を有効にします。右側の赤い表示は露出過多を 表し、左側の赤い表示は露出不足を表します。

#### 高速連写

高速連写モードでは瞬時にフル解像度の写真を 連続撮影することができます。

#### 

画面から指が離れた際にフォーカスおよび露出ポ イントをロックします。

## **ガリッド**

様々なグリッドビュー (三分割法や黄金比など) が構図の決定に役立ちます。

## 🛓 傾斜計

仮想水平3D傾斜計により傾きのないまっすぐな 写真を撮影できます。

## 4:3 縦横比

様々な縦横比 (4:3、16:9等) を切り替えます。 RAW写真はフルセンサーを利用し、常に4:3の縦 横比が適用されます。

#### RAW ファイル形式 +JPG 使用中のファイ

使用中のファイル形式を確認できるほか、お使い のデバイスで使用可能なファイル形式を切り替え ることができます。

## (((•)) 手ブレ防止

補助シャッターボタンで手ブレ防止機能を使用で きるようにします。手ブレ防止機能では、iPhone がしっかりと構えられるまで、シャッターリリース を遅らせ、よりクリアで鮮明な写真の撮影が可能 になります。RAW撮影をお勧めします。

## セルフタイマー

補助シャッターボタンでセルフタイマーを使用で きるようにします。補助シャッターボタンを長押 しすると、その他の設定 (ProTimerと呼ばれる 延時間およびその他のインターバロメーターの設 定)を表示できます。

## 表示モード

設定

3段階のオンスクリーン表示モードを切り替えま す。»スタンダード«モードでは、すべての項目が表 示されますが、»ライト«モードでは、最低限の項目 しか表示されません。

## හි

.

ProCameraの高度な設定を開きます。

## 知っておくと便利

#### フュージョンカメラ

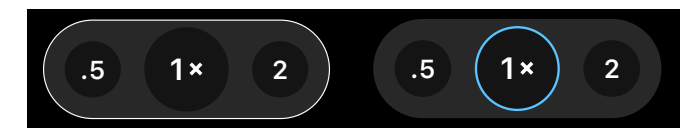

ProCameraの特徴の一つは、フュージョンカメラと単一レンズの両方で写真が撮れることです。フュージョンカメラでは、複数のレンズからの画像を組み合わせることで魅力的な写真を作り出し、単一レンズでは自分好みのカスタム設定とRAW現像が可能です。

複数レンズ搭載の端末での一般的な撮影では、フュージョンカメラを使うと最適の設定に カメラが自動調節される上、複数のレンズの画像を組み合わせることで最良の画像を作り 出せます。RAW形式の写真を撮影したい時や、露出・ISOのマニュアル設定をしたい場合 は、単一レンズモードに簡単に切り替えられます。

フュージョンカメラモードをオンにするには、コントロールパネルからオート(A)を選択します。単一レンズモードに切り替えるには、マニュアル(M/SI)を選択します。単一レンズモードでは、一つのみのズーム率がキャプチャ画面上で白い丸枠に囲まれて表示されます。フュージョンモードでは、使用可能なズーム率とレンズすべてがキャプチャ画面上で白枠に囲まれます。

以下の表はAモードとM/SIモードそれぞれにおける使用可能な機能を表示しています。

|          | Α                | SIM                     |
|----------|------------------|-------------------------|
| レンズモード   | フュージョンカメラ        | 単一レンズ                   |
| レンズ選択    | オート              | マニュアル                   |
| フォーカス    | オート, タップでフォーカス   | オート + タップでフォーカス + マニュアル |
| 時間+ISO   | オート, タップでフォーカス   | オート + タップでフォーカス + マニュアル |
| 露出補正     | $\checkmark$     | $\checkmark$            |
| 露出ロック    | $\checkmark$     | $\checkmark$            |
| ホワイトバランス | オート              | オート + マニュアル             |
| ホワイトバランス | $\checkmark$     | $\checkmark$            |
| ファイル形式   | JPEG, HEIF, TIFF | JPEG, HEIF, TIFF, RAW   |

予めご了承ください: iOSの制限により、広角レンズ(0.5x)は固定焦点となっており、また RAW形式での撮影ができません。

## 知っておくと便利

## フォーカス&露出

- フォーカス&露出アイコンが非表示の場合、カメラは自動モードに設定されています。
- カメラは自動的にフォーカスおよび露出の設定を行います。
- 画面上をタップすることで、好みの位置にフォーカスおよび露出を設定できます。
- 画面中央をタップすると自動モードを有効にできます。
- 自動モードを使用中に画面中央をタップすることでF/Eアイコンを分割することができます。アイコンが少しずれて表示されますので、容易にいずれかのアイコンを好みの位置に移動させることができます。
- 自動モードを使用中に画面中央から直接フォーカスアイコンをドラッグします。露出のアイコンを先にドラッグできるよう設定することも可能です。
- フォーカス (F) または露出 (E) のアイコンを長押しするとロックされます。F/Eコントロールは、再度長押しするまでロックされたままになります。ロック状態では、F/Eアイコンを新たな位置に移動させても、自動でロックされます。

## 音量ボタン・イヤホントリガ

端末の音量ボタンやイヤホン、Bluetoothのリモートトリガを使用して写真を撮影できます。設定>ボリュームトリガで有効にすることができます。

#### 全画面トリガ

ビューファインダー内の任意の場所をシングルタップすることでの撮影を可能にするには、設定内の»全画面シャッター«を有効にします。この機能はストリートフォトグラフィーに 適しています。全画面シャッターが有効になっている場合、F/Eを好みの位置に設定したり、自動モードを有効にしたりするためには、長押しする必要があります (全画面シャッターが無効の場合はシングルタップ)。

## ライトボックス

有効になっている場合、ProCameraは写真やビデオをアプリ内の»ライトボックス«と呼ばれ る専用のアルバムに保存します。これらのファイルは、iOSのフォトライブラリ (カメラロール) にエクスポートしない限り、iOS付属の»写真«アプリには表示されません。設定からライトボッ クスを有効にできます。

通常のライトボックスに加え、ProCamera Upの会員になると顔または指紋認証式によって 保護されているプライベートライトボックスも使えるようになります。iOSの「シェア」アイコンを タップすると1つまたは複数のファイルを特定の保存先にコピーできます。

## クイックフリック

撮影画面でのドラッグジェスチャーによりメディアアルバムや設定に素早くアクセスする こと ができます。 画面右端から左方向へドラッグすると設定が開き、画面左端から右方向へドラッ グすればメディアアルバムにアクセスできます。

## EXIFの閲覧

単独の写真を開いている状態で"i"ボタンをタップすると、EXIF/メタデータを開けます。 ここからファイルのサイズ、露出時間、日付など重要な写真の情報を閲覧できます。 表の 中を右にスワイプすると撮影場所と方位が表示されます。

#### RAW形式での撮影と編集

ProCameraでは、RAW形式(.dng)での撮影と編集が可能です。 RAW形式の特徴:

- iPhone 6s以降すべてのiPhoneで使用できます。
- RAW写真は現像前の写真なので、表示には向いていません。
- カメラロールにあるRAW画像のプレビューを高画質で見るには、数秒間かかります。
- RAW形式の画像は必ずカメラセンサーの基本形式、4:3の縦横比で撮ります。
- RAW形式の画像は生のセンサーデータなので、加工を基本とするキャプチャモード(HDR または 高感度+など)には適合しません。
- 複数カメラ搭載デバイスでは、RAWは単一レンズモードでのみ使用できます。コント ロールパネルでRAWを選択すると、自動的に単一レンズモードに切り替わります。
- 手ブレ防止機能によってカメラのブレを抑え、より鮮明なRAW写真が撮れます。
- 設定から、好みのデータ形式(RAWのみまたはRAW+JPG)を選べます。
- RAW形式で撮影する際、ズームはできません。